## **SAT:** How to Save Your Score Report as a PDF

De

- **1.** Go to https://collegereadiness.collegeboard.org/sat/scores.
- 2. Click "Sign In."

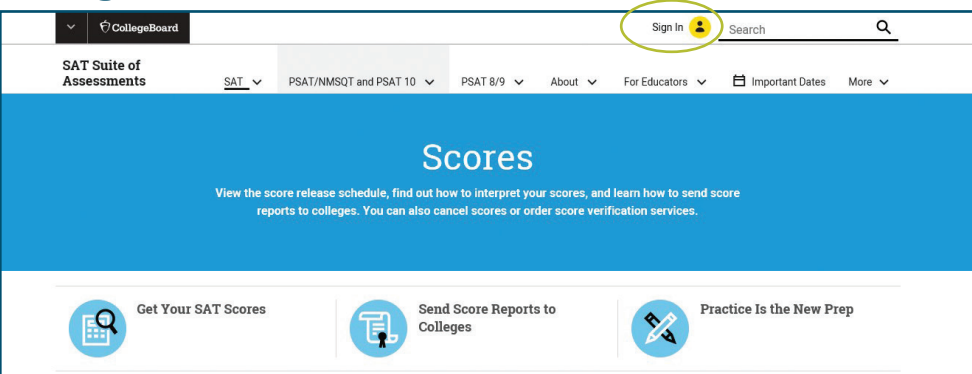

3. Enter your Username and Password, and click "Sign In" again.

| ✓ ⑦CollegeBoard |                                      | ×                                                            |
|-----------------|--------------------------------------|--------------------------------------------------------------|
|                 | Don't have an<br>account?<br>Sign Up | Username Password Group Sign In Forgot username or password? |

## 4. Click "Get Your SAT Scores."

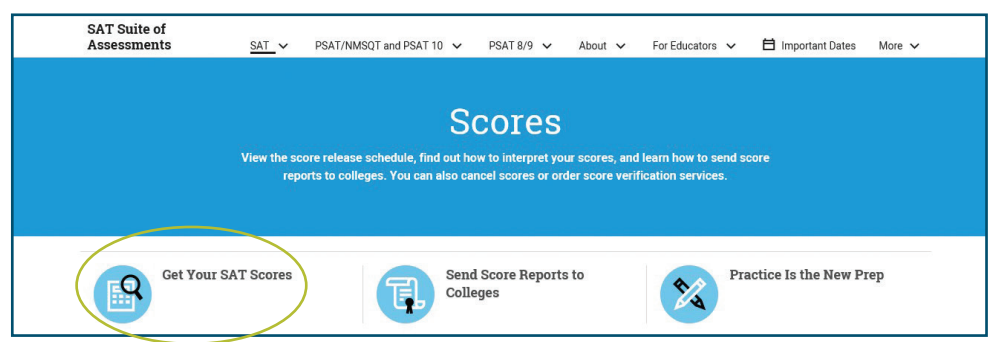

## 5. Click "View Details."

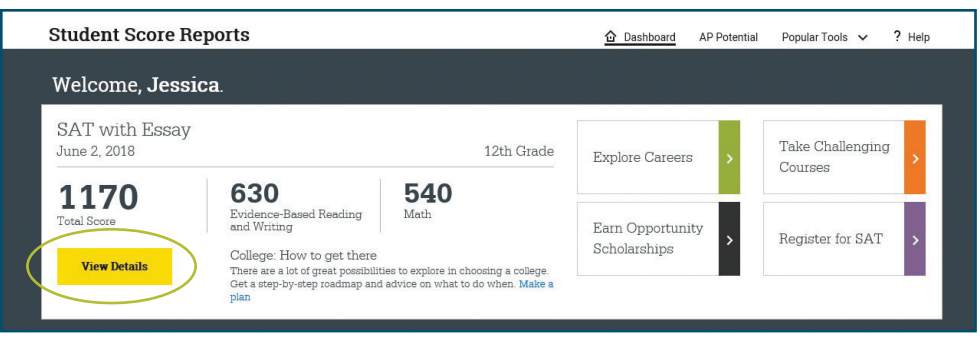

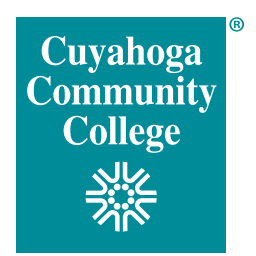

## 6. Click "Download Report."

| Student Score Reports                                            |                       | 🔂 Dashboard                        | My Score Repo | orts 🗸 | AP Potential   | Popular Tools 🔨                | P Help     |
|------------------------------------------------------------------|-----------------------|------------------------------------|---------------|--------|----------------|--------------------------------|------------|
| Score Report for SAT with F<br>June 2, 2018                      | Essay                 |                                    |               |        |                | Download                       | 1 Report   |
| Report Details <u>Test Questions</u> <u>Essay Details</u>        | <u>Skills Insight</u> | Score Sends                        |               |        |                |                                |            |
| Your Total Score 0                                               | Your Evi              | dence-Based Readi<br>Writing Score | ng and 🛈      |        | Your           | Math Score                     | ٦          |
| <b>1170</b>   400 to<br>1800<br><u>My Score Range: 1130-1210</u> | 200                   | Your Scor<br>630<br>Benchmark      | e<br>800      | 200    |                | Your Score<br>540<br>Benchmark |            |
| College: How to get there                                        | Color K               | 480                                | <u>)-660</u>  |        | Color Key   My | 530<br>Score Range: 510        | <u>570</u> |

7. Once the report is downloaded, you can open the PDF. Below is what the top of the two-page report looks like.

| CollegeBoard                                   | SAT <sup>.</sup>      |                                                                                      |
|------------------------------------------------|-----------------------|--------------------------------------------------------------------------------------|
| SAT Sc                                         | ore Rep               | ort                                                                                  |
| Jane Doe<br>123 Main St.<br>Parma, OH 44       | 4130                  |                                                                                      |
| Your Total Score                               | <b>0</b> 400-<br>1600 | <b>Essay Scores</b><br><b>4</b>   2 to 8<br>Reading<br><b>4</b>   2 to 8<br>Analysis |
| Nationally Representative<br>Sample Percentile | SAT User Percentile   | 5   2 to 8<br>Writing                                                                |

- 8. Save the report to your desktop.
- 9. Attach the PDF to an email and send it to your campus of record:

East – CCPEast@tri-c.edu Metro – CCPMetro@tri-c.edu West/BUC – CCPWest-Brunswick@tri-c.edu Westshore – michelle.noll@tri-c.edu

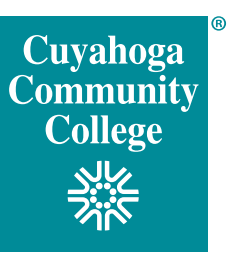